## AWA REGISTRY SERVICE

# How To: Order DNA Tests

The American Wagyu Association Registry Service allows members to easily order DNA tests electronically for animals in their herd.

#### Accessing the member login

The member login can be accessed from the Wagyu home page by clicking on the banner that says Herd Management.

- Go to www.Wagyu.org using any Internet browser.
- Click on Herd Management in the upper banner of the Wagyu home page or go to wagyu.digitalbeef.com

Do not use the Login on the Wagyu home page. This login is for AWA's member access to Board Meeting minutes. To access the AWA Registry Service member log in, you must click on the Herd Management button on the banner at the top of the page. • The member login is located in the upper left hand side of the Registry Service screen. Enter your User Name and Password.

### Selecting animals for testing

The first step to ordering DNA testing on newly submitted animal(s) is to put the animal(s) you wish to test in the DNA queue by recording the birth(s) to complete a work order. (See tutorial titled Entering Birth Data).

Once the sample(s) has been collected, you are ready to select animals for DNA testing.

On the General Proile page, click on the appropriate tab for the recorded animal then click the DNA Req button. This will place the animal(s) in the queue for DNA testing.

| Gene   | eral  | Profile      | Inform    | ation       |             |                                                    |      |        |        |        |              |             |              |                  |            |                             | [edit]           |  |  |
|--------|-------|--------------|-----------|-------------|-------------|----------------------------------------------------|------|--------|--------|--------|--------------|-------------|--------------|------------------|------------|-----------------------------|------------------|--|--|
|        |       | Add Ra       | nch Logo  |             |             |                                                    | Р    | rofile | Туре   | : Acti | <b>Event</b> |             | Date         |                  |            |                             |                  |  |  |
|        |       |              |           |             |             | Official Profile ID: 2239                          |      |        |        |        |              |             |              |                  |            | ty: 11/9/201                | .7               |  |  |
|        |       |              |           |             |             | Official Profile Name: OVERSEAS BREEDER La         |      |        |        |        |              |             |              |                  |            | Last Change:                |                  |  |  |
|        |       |              |           |             |             |                                                    |      |        | DBA    | : OVE  |              | Last Log    | In: Nov 10,  | 2017 at 10:57 am |            |                             |                  |  |  |
|        |       |              |           |             |             |                                                    | H    | lerd I | Prefix |        | Men          | nbership Da | te: 8/31/201 | 1                |            |                             |                  |  |  |
|        |       |              |           |             |             | Member Password M                                  |      |        |        |        |              |             |              |                  |            | Membership Ends: 12/31/2017 |                  |  |  |
|        |       |              |           |             |             |                                                    |      |        | V      | iew    |              |             |              |                  | Balance    | Due \$                      | 1216.00          |  |  |
|        |       |              |           |             |             |                                                    |      |        | _      |        |              |             |              |                  | Balance    | Duci y                      | 1210.00          |  |  |
|        |       |              |           |             |             |                                                    |      |        |        |        |              |             |              |                  |            |                             |                  |  |  |
| Addres | ses   | Phor         | ies (     | Contacts    | Partne      | tnerships Associated Account Prefs Herd Pastures k |      |        |        |        |              |             |              |                  | Kickouts   | CG's DNA                    |                  |  |  |
|        |       | -            |           |             | Dullo       |                                                    |      |        | _      | _      | Formalo      | _           |              |                  |            |                             |                  |  |  |
|        | 1     |              |           | 1           | buis        | Females                                            |      |        |        |        |              |             |              |                  |            |                             |                  |  |  |
| All    | Qui   | ick Sire Lis | t Breedin | g Yearli    | ng Wear     | ed Pre-W                                           | ean  | Bree   | ding   | Yea    | rling V      | Veaned      | Pre-We       | an On H          | fold For S | ale Lega                    | cy Dams of Merit |  |  |
| 3 Pre- | weani | ng Bulls (h  | as no wea | ning record | l and under | 250 days of                                        | age) |        |        |        |              |             |              |                  |            |                             | PREMI            |  |  |
| Season | Sex   | Tattoo       | Reg #     | Name        | Born        | Wean                                               | Year | Scan   | DNA    |        |              |             |              | Op               | tions      |                             |                  |  |  |
| F      | м     | 100E         | U29366    | 100E ET     | 11/1/17     | too young                                          |      |        |        |        | View         | 1           | Edit         | Transfer         | Dispose    | Not For Sale                | Queued           |  |  |
| -      |       | 2005         |           |             |             |                                                    |      |        |        |        |              |             | -            |                  |            |                             |                  |  |  |
| F      | M     | 200E         | 029367    | 200E ET     | 11/1/17     | too young                                          |      |        |        |        | View         |             | Edit         | Transfer         | Dispose    | Not For Sale                | DNA Req          |  |  |
| F      | м     | 201E         | U29368    | 201E ET     | 11/2/17     | too young                                          |      |        |        |        | View         |             | Edit         | Transfer         | Dispose    | Not For Sale                | DNA Req          |  |  |

Under Herd Mgmt, click on DNA. The DNA Request Form will pop up with the animals placed in the DNA queue.

|                                                                                                    | Home page                                  |                                             | Search Tools - Cale              | ndar - Marketplace - Breeder Map - Wagyu | org                                                                                                    |  |  |  |  |
|----------------------------------------------------------------------------------------------------|--------------------------------------------|---------------------------------------------|----------------------------------|------------------------------------------|----------------------------------------------------------------------------------------------------|--|--|--|--|
| Work Menu                                                                                                    | DNA Profile Management for Mem             | oer #2239                                   |                                  |                                          |                                                                                                    |  |  |  |  |
| 2239                                                                                                    | DNA Order Request                          | Orders in Work                              | Parentage Results                | Genetic Summary                          | Order Summary                                                                                                    |  |  |  |  |
| - D Animal                                                                                                    | DNA Requests for OVERSEAS BREE             | DER , MemberID: 2239                        |                                  |                                          |                                                                                                    |  |  |  |  |
| Ranch/Person                                                                                                    | Subject                                    | Sire                                        | Dam                              | Genomic                                  | Additional Test Options                                                                                                    |  |  |  |  |
| My Account     My Account     View     Serd Mgmt     Pasture Groups     Transfer Animals     Update Status     Recording     Paresding | Reason Tattoo/Tag Barcod                   | e Reg No Sex Reg No 2<br>U29366 B FB14791 Y | Reg No         FB15717         Y | Total \$ 0.0.0                           | Cost Color<br>SeP Parenthage<br>BUD PT<br>BUD PT<br>CI16<br>C11, F13, CHS, R33<br>C116<br>C116<br>SCD Fa/, Tendemens<br>SCD Fa/, Tendemens<br>SCD Fa/, Tendemens<br>SCD Fa/, Tendemens<br>SCD Fa/, Tendemens<br>SCD Pa/, Tendemens<br>SCD Pa/, Tendem |  |  |  |  |
| DNA<br>Cooperators                                                                                                    | Request initiated by 2239<br>on 2017-11-10 | Alter                                       | nate Sire Notes:                 | Notes:                                   |                                                                                                    |  |  |  |  |
| Consignments     Customers     Suppliers                                                                                               | ▼ 200E                                     | U29367 B FB14791 Y                          | 7 FB24490 Y                      | \$ 0.00                                  |                                                                                                    |  |  |  |  |
| Reports                                                                                                    | Request initiated by 2239<br>on 2017-11-10 | Alten                                       | nate Sire Notes:                 |                                          | Ŀ.                                                                                                    |  |  |  |  |
| Affiliations     Work Queues                                                                                                    | ▼ 201E                                     | U29368 B FB14791 Y                          | 7 FB24490 Y                      | \$ 0.00                                  |                                                                                                    |  |  |  |  |
| For Your Information                                                                                                    | Request initiated by 2239<br>on 2017-11-10 | Alter                                       | nate Sire Notes:                 |                                          |                                                                                                    |  |  |  |  |
| International Letter<br>K - 2000 Y - 2011                                                                                              |                                            | Ad                                          | d Request Place Requests         |                                          | 444                                                                                                    |  |  |  |  |

To complete the DNA request fill out the order with the appropriate information:

Input the DNA barcode(s), found on the back of the sample card/ TSU vial. Click **save**.

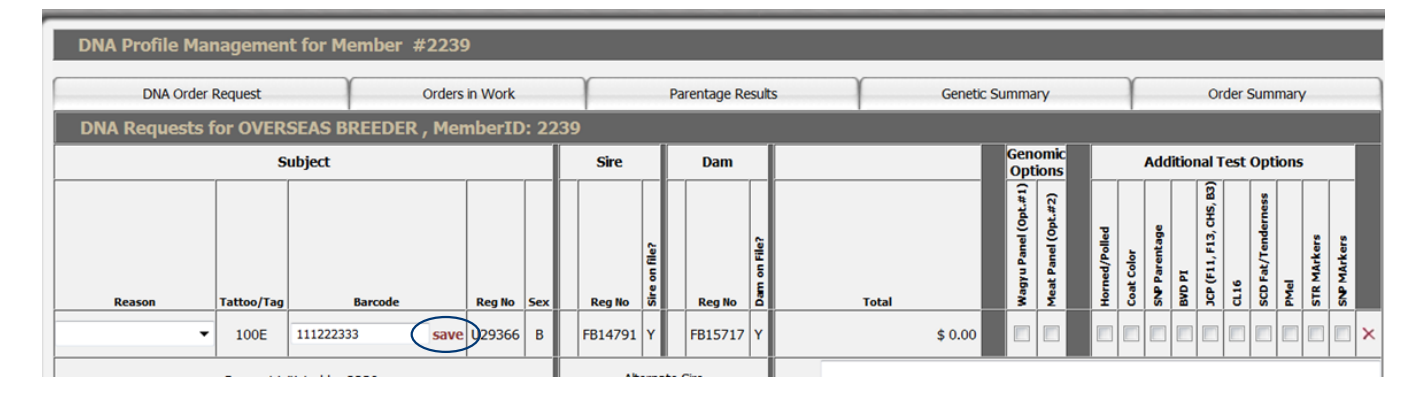

Select the tests you wish to order: Wagyu Panel Option 1, Meat Panel Option 2, Horned/Polled, Coat Color, SNP Parentage, BVD-PI, JCP, CL16, SCD Fat/Tenderness, PMel, STR Markers, SNP Markers.

If you decide not to order a particular test, simply uncheck the appropriate box to unselect it. If you decide not to complete testing on an animal all together, click the red X at the far right of the screen and this will remove the animal from the DNA request form. After you have added all desired tests and reviewed your order, click the Place Requests button under the last animal on the order form.

| DNA Profile Man | DNA Profile Management for Member #2239 |                        |           |      |         |               |              |             |                 |                      |                     |               |               |                         |        |                         |          |                    |     |             |    |
|-----------------|-----------------------------------------|------------------------|-----------|------|---------|---------------|--------------|-------------|-----------------|----------------------|---------------------|---------------|---------------|-------------------------|--------|-------------------------|----------|--------------------|-----|-------------|----|
| DNA Order R     | equest                                  | Orc                    | ers in Wo | rk   | Υ       |               | Parentage Re | Genetic     | Genetic Summary |                      |                     |               | Order Summary |                         |        |                         |          |                    |     |             |    |
| DNA Requests f  | or OVER                                 | SEAS BREEDER ,         | Membe     | rID: | 2239    | 239           |              |             |                 |                      |                     |               |               |                         |        |                         |          |                    |     |             |    |
|                 | Sub                                     | ject                   |           |      | Sire    | Т             | Dam          |             | Genomic         |                      |                     |               |               | Additional Test Options |        |                         |          |                    |     |             |    |
| Peason          | Tattoo/Tag                              | Barrode                | Peg No    | Sev  | Peg No. | Sire on file? | Pea No.      |             | Total           | Wagyu Panel (Opt.#1) | deat Panel (Opt.#2) | Horned/Polled | Coat Color    | SNP Parentage           | Id OV8 | JCP (F11, F13, CHS, B3) | CL16     | SCD Fat/Tenderness | Mel | SIK MARKERS |    |
| ▼               | 100E                                    | 111222333              | U29366    | В    | FB14791 | Y             | FB15717 Y    | İ           | \$ 155.00       | <i>.</i>             |                     |               |               | <b>V</b>                |        |                         | <b>v</b> | <b>v</b>           |     |             | ×  |
| R               | equest initia<br>on 201                 | ted by 2239<br>7-11-10 |           | ĺ    | Alt     | ernate        | Sire         | Notes:      |                 |                      |                     |               |               |                         |        |                         |          |                    |     |             |    |
| •               | 200E                                    | 123456                 | U29367    | в    | FB14791 | Y             | FB24490 Y    |             | \$ 43.00        |                      |                     |               |               |                         |        | <b>v</b>                |          |                    |     |             | ×  |
| R               | equest initia<br>on 201                 | ted by 2239<br>7-11-10 |           |      | Alt     | ernate        | Sire         | Notes:      |                 |                      |                     |               |               |                         |        |                         |          |                    |     |             |    |
|                 | 201E                                    | 1234567                | U29368    | в    | FB14791 | Y             | FB24490 Y    |             | \$ 25.00        |                      |                     |               |               |                         |        |                         |          |                    |     |             |    |
| R               | equest initia<br>on 201                 | ted by 2239<br>7-11-10 |           |      | Alt     | ernate        | Sire         | Notes:      |                 |                      |                     |               |               |                         |        |                         |          |                    |     |             | .4 |
|                 |                                         |                        |           |      |         | Add Re        | equest Pla   | ce Requests | >               |                      |                     |               |               |                         |        |                         |          |                    |     |             |    |

Click on Orders In Work to view the animal(s) in the order, date of request, status of requests and test(s) requested.

| DNA Profile Management for Member #2239                                                                             |                                                                                  |                  |        |      |          |        |          |            |                         |  |  |  |  |  |  |
|----------------------------------------------------------------------------------------------------|----------------------------------------------------------------------------------|------------------|--------|------|----------|--------|----------|------------|-------------------------|--|--|--|--|--|--|
| DNA Ord                                                                                                    | DNA Order Request Orders in Work Parentage Results Genetic Summary Order Summary |                  |        |      |          |        |          |            |                         |  |  |  |  |  |  |
| 3 Anima                                                                                                    | 3 Animals Awaiting DNA Results                                                   |                  |        |      |          |        |          |            |                         |  |  |  |  |  |  |
| Requested un                                                                                                    | der work o                                                                       | rder: 1711030018 |        |      |          |        |          |            |                         |  |  |  |  |  |  |
| Anima                                                                                                    | al                                                                               | Requ             | est    |      | Lab      | Order  |          | Result     | Notos                   |  |  |  |  |  |  |
| Reg                                                                                                    | Tattoo                                                                           | Date             | Reason | Test | Lab      | Number | Status   | Date       | NOLES                   |  |  |  |  |  |  |
| <u>U29366</u>                                                                                                    | 100E                                                                             | 2017-11-10       |        |      | Geneseek |        | Not sent | 2017-11-10 | : Wagyu Panel           |  |  |  |  |  |  |
| <u>U29367</u>                                                                                                    | 200E                                                                             | 2017-11-10       |        |      | Geneseek |        | Not sent | 2017-11-10 | : Japanese Cattle Panel |  |  |  |  |  |  |
| U29368         201E         2017-11-10         Geneseek         Not sent         2017-11-10         : SNP Parentage |                                                                                  |                  |        |      |          |        |          |            |                         |  |  |  |  |  |  |

Once the samples are received in the AWA office, staff will review the request, make corrections if necessary, and submit the order request to the lab to complete the testing process.

Click on Order Summary tab to view the work order. Use the drop down to select the work order.

| DNA Profile Managemer      | nt for Member #2239 |                   |                          |               |
|----------------------------|---------------------|-------------------|--------------------------|---------------|
| DNA Order Request          | Orders in Work      | Parentage Results | Genetic Summary          | Order Summary |
| DNA Order Manageme         | ent                 |                   |                          |               |
| Select a WORK ORDER        |                     | <b>•</b>          | Select a LAB             | ORDER 🔻       |
| or type a <b>WORK ORDE</b> | R here then         | Retrieve          | or type a LAB ORDER here | then Retrieve |

Click on the Sample Submission Form pdf to view and print a copy of the test request to send with the samples to the AWA office @ PO Box 1115, Post Falls, ID 83877. (See page 5 for example of Sample Submission Form).

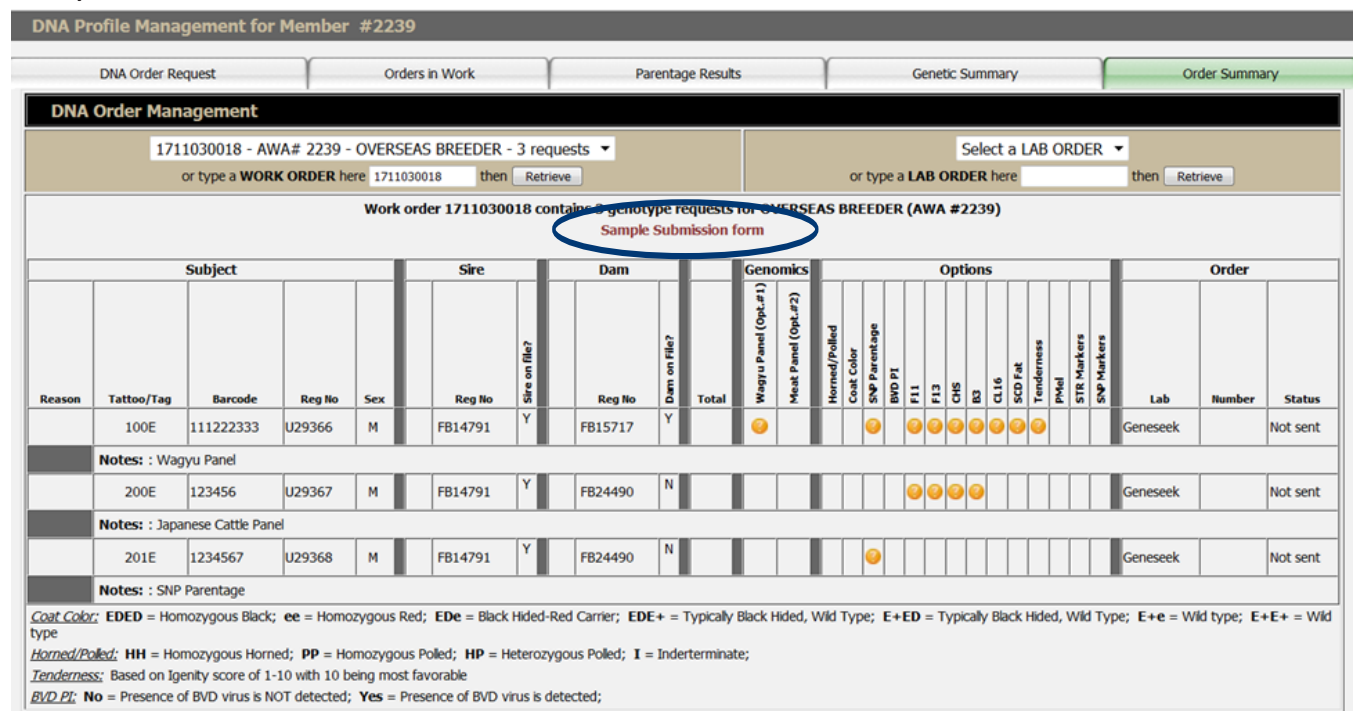

Results for parentage markers and genetic testing can be viewed under the DNA tab on the Animal Detail Screen. Results of DNA tests can also be found on the animal's detail screen under the DNA tab.

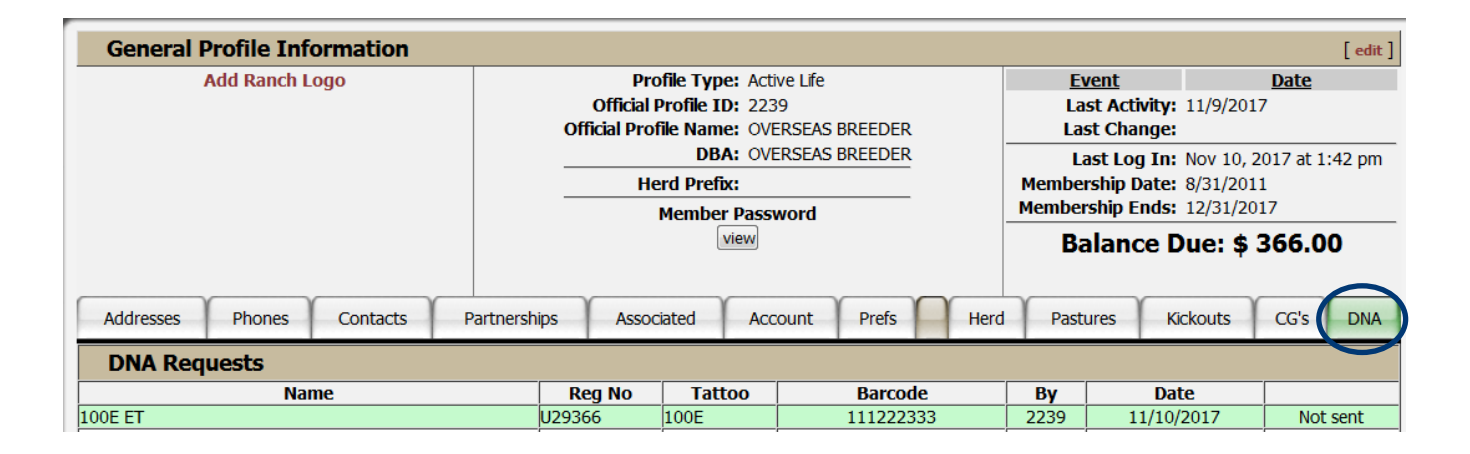

For more tutorials and information on the AWA Registry Service, visit the Digital Beef Tutorials under the Member Forms I Services tab at Wagyu.org.

If you have any questions about DNA testing, contact the AWA office.

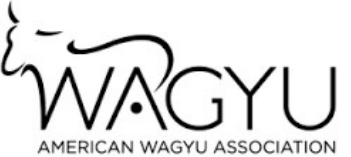

#### AWA DNA TESTING SAMPLE SUBMISSION FORM

| Member Name OVERSEAS BREEDER<br>Address |                   |                               |                                     |                               | AWA Member No. 2239 |             |            |               |            |               |        |                       |      |                |      |             |             |                               |                                |                                    |
|-----------------------------------------|-------------------|-------------------------------|-------------------------------------|-------------------------------|---------------------|-------------|------------|---------------|------------|---------------|--------|-----------------------|------|----------------|------|-------------|-------------|-------------------------------|--------------------------------|------------------------------------|
| En                                      | y<br>nail<br>ione |                               |                                     | 51                            |                     |             | ΖIΡ        |               |            |               |        |                       |      |                |      |             |             | -                             |                                |                                    |
|                                         |                   | Registration results to be    | numbers must be<br>e uploaded to AW | e included for<br>A database. |                     |             |            |               | G          | BEN           | OMI    | С ТЕ                  | STS  | S*             |      |             |             |                               |                                |                                    |
| Sample                                  | Sample<br>Type    | Animal ID<br>or<br>Tattoo/Tag | Barcode                             | Registration<br>Number        | Sex                 | Wagyu Panel | Meat Panel | Horned/Polled | Coat Color | SNP Parentage | BVD-PI | Japanese Cattle Panel | CL16 | SCD/Tenderness | PMel | STR Markers | SNP Markers | Dam<br>Registration<br>Number | Sire<br>Registration<br>Number | Alt Sire<br>Registration<br>Number |
| 1                                       |                   | 123E                          | 112713088005                        | U29182                        | В                   |             |            |               |            | Х             |        | Х                     |      | Х              |      |             |             | FB19225                       |                                |                                    |
| 2                                       |                   | 100E                          | 1112223333                          | U29366                        | В                   |             |            |               |            | Х             |        | Х                     | X    | Х              |      |             |             | FB15717                       | FB14791                        |                                    |
| 3                                       |                   | 200E                          | 123456                              | U29367                        | В                   |             |            |               |            | Х             |        | Х                     | X    | Х              |      |             |             |                               | FB14791                        |                                    |
| 4                                       |                   | 201E                          | 1234567                             | U29368                        | В                   |             |            |               |            | Х             |        | Х                     | X    | Х              |      |             |             |                               | FB14791                        |                                    |
| 5                                       |                   | 202E                          | 12345678                            | U29369                        | С                   |             |            |               |            | Х             |        | Х                     | Х    | Х              |      |             |             |                               | FB14791                        |                                    |
| 6                                       |                   | 203E                          | 1234                                | U29370                        | С                   |             |            |               |            | Х             |        | Х                     | X    | Х              |      |             |             |                               | FB14791                        |                                    |
| 7                                       |                   | 204E                          | 12345                               | U29371                        | С                   |             |            |               |            | Х             |        | Х                     | X    | Х              |      |             |             |                               | FB14791                        |                                    |
| 8                                       |                   | 100E                          | 111222333                           | U29366                        | В                   |             |            |               |            | Х             |        | Х                     | X    | Х              |      |             |             | FB15717                       | FB14791                        |                                    |
| 9                                       |                   | 200E                          | 123456                              | U29367                        | В                   |             |            |               |            |               |        | Х                     |      |                |      |             |             |                               | FB14791                        |                                    |
| 10                                      |                   | 201E                          | 1234567                             | U29368                        | В                   |             |            |               |            | Х             |        |                       |      |                |      |             |             |                               | FB14791                        |                                    |
| 11                                      |                   | 100E                          | 11111                               | U29366                        | В                   |             |            |               |            | Х             |        | Х                     | X    | Х              |      |             |             | FB15717                       | FB14791                        |                                    |
| 12                                      |                   | 200E                          | 22222                               | U29367                        | В                   |             |            |               |            | X             |        | Х                     | X    | Х              |      |             |             |                               | FB14791                        |                                    |
| 13                                      |                   | 201E                          | 333333                              | U29368                        | В                   |             |            |               |            | X             |        | Х                     | X    | Х              |      |             |             |                               | FB14791                        |                                    |
| TOTAL TESTS ORDERED                     |                   |                               |                                     |                               |                     | 0           | 0          | 0             | 0          | 12            | 0      | 12                    | 10   | 11             | 0    | 0           | 0           |                               |                                |                                    |

Comments